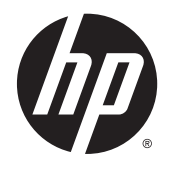

# HP Embedded Capture (HP EC)

Upgrading from v1.3 to v1.4

(c) Copyright 2015 Hewlett-Packard Development Company, L.P.

Microsoft, Windows, and Windows NT are U.S. registered trademarks of Microsoft Corporation.

January 2015

Confidential computer software. Valid license from HP required for possession, use or copying. Consistent with FAR 12.211 and 12.212, Commercial Computer Software, Computer Software Documentation, and Technical Data for Commercial Items are licensed to the U.S. Government under vendor's standard commercial license.

The information contained herein is subject to change without notice. The only warranties for HP products and services are set forth in the express warranty statements accompanying such products and services. Nothing herein should be construed as constituting an additional warranty. HP shall not be liable for technical or editorial errors or omissions contained herein.

## **Upgrading from HP EC 1.3 to HP EC 1.4**

**IMPORTANT:** Do not uninstall v1.3 of EC Installer from the admin computer until AFTER you have completed Step 1, below.

**IMPORTANT:** Before beginning the upgrade process, uninstall the v1.3 HP Embedded Capture software from each device.

- To better assist the migration process, collect as many of the following items as you can:
  - Customer name
  - Company name
  - Customer email
  - USB Key ID (see STEP 1, below)
  - Old Entitlement Order Number
  - Old Product #
  - Number of devices already licensed

Go to the HP Embedded Capture Installer, back up the license files. License file: <ECInstallationPath>\Installer\config\fdtLicense.xml

- New Product #
- New number of devices

**STEP 1** Obtain the USB Key ID number from EC Installer (v1.3 or v1.3.2):

- 1. Insert USB key (from v1.3 installation) in the admin computer where Embedded Capture was installed.
- 2. Open EC Installer (v1.3 or 1.3.2).
- 3. Go to **Execution** tab.
  - a. Click License status.

### **b.** Click **Query USB Key**.

| The second state of the second state of the se |                                                                                                    |  |
|----------------------------------------------------------------------------------------------------|----------------------------------------------------------------------------------------------------|--|
| Version: 1.3.2<br>ice list Execution                                                                                                    |                                                                                                    |  |
| Launch an execution                                                                                                    | Execution history                                                                                                    |  |
| Device list to deploy From device list designer: From file                                                                                                    | FDT Executions list           Name         Launch time         Finish time         Status         Success devices           DL#592648-InstelEC         2014/12/04 13:17:15         EXECUTED         1 set of 1                                                                                                    |  |
| Workflow to execute                                                                                                    | Dt#192548-UninstalEC 2014/12/04 13:36:03 2014/12/04 13:40:14 EXECUTED 1 out of 1                                                                                                    |  |
| Cperation: Uninstall HP Embedded Capture                                                                                                    |                                                                                                    |  |
| Launch now Chendule execution at: Date: Time (Hrmm) D 0 0 Windows task scheduler: Name: Description: Coart Scheduled executions                                                                                                    | Total number of licenses:       10         Number of licenses:       10         Number of licenses:       4         US8 Key ID:       XXXXXXX         Expiration date:       2/4/2015 6         Image: Second Second Sec |  |
|                                                                                                    |                                                                                                    |  |

c. Click Copy to clipboard and close window.

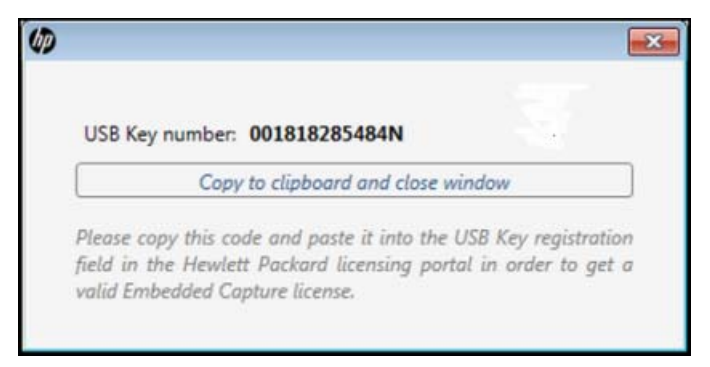

You will paste this number into the email.

**STEP 2** Uninstall EC Installer (v1.3 or v1.3.2):

- 1. Go to Programs folder, and open HP Embedded Capture folder.
- 2. Select Uninstall EC Installer.
- NOTE: Uninstall **EC Installer** only. It is not necessary to uninstall the EC Workflow Designer or remove or change the saved Embedded Capture job tree .xwf (workflow file) or Device log file. These are completely compatible with HP EC 1.4.

**STEP 3** Install EC Installer v1.4:

1. After downloading the HP EC v1.4 software, open the HP Embedded Capture folder and double-click **EC Installer**.

Walk through the InstallShield Wizard screens, accepting the license agreement, etc.

2. Once the installation completes, open the new **EC Installer**. You will need it for the next steps.

**STEP 4** Scan fleet to get device ID's for license redemption and create a deviceID.csv file:

**NOTE:** This can only be done using v1.4 of EC Installer.

- 1. Go to the **Execution** tab.
- 2. Confirm that From device list designer: is selected.
- 3. For Operation, select Collect Device ID.

Select a location for the Output CSV file.

- 4. Click Submit.
- 5. This will create the **deviceID.csv** file that you will need to include in the email.

| ce lis Execution                           |      |                 |         |    |             |             |   |        |       |
|--------------------------------------------|------|-----------------|---------|----|-------------|-------------|---|--------|-------|
| Launch an execution                        | - î  | Execution       | history |    |             |             |   |        |       |
| Device list to deploy                      | - 11 | Executions list |         |    |             |             |   |        |       |
| From device list designer:                 |      | 0               | Name    |    | Launch time | Finish time |   | Status | Succe |
| From file:                                 |      |                 |         |    |             |             |   |        |       |
| Workflow to execute                        |      |                 |         |    |             |             |   |        |       |
| Operation: Collect Device ID               | •    |                 |         |    |             |             |   |        |       |
| Output CSV file path:                      |      |                 |         |    |             |             |   |        |       |
| Validate SSL Certificates (Trusted Secure) | _    |                 |         |    |             |             |   |        |       |
| xecution mode                              | - 11 |                 |         |    |             |             |   |        |       |
| Launch now                                 | =    |                 |         |    |             |             |   |        |       |
| Schedule execution at:                     |      |                 |         |    |             |             |   |        |       |
| Date: Select a date                        | 15   |                 |         |    |             |             |   |        |       |
| Time (hh:mm): 00 00                        |      |                 |         |    |             |             |   |        |       |
| Windows task scheduler:                    | - 11 |                 |         |    |             |             |   |        |       |
| Name:                                      |      |                 |         |    |             |             |   |        |       |
| Description:                               | -    |                 |         |    |             |             |   |        |       |
|                                            |      |                 |         |    |             |             |   |        |       |
| 💢 Clear 🚺 Submit                           |      |                 |         | 30 | At          | 11          | ~ | 3      |       |
|                                            |      | -               |         | ×  | Z₹          |             | • |        | X     |

#### STEP 5 Redeem the licenses:

Once all, or most, of the items listed at the beginning of this document have been collected, you are ready to complete the email request.

1. Depending on your location, use one of the following email addresses:

- Americas: licensing.ams@hp.com
- Europe, Middle-East, and Africa: licensing.emea@hp.com
- Asia-Pacific & Japan: licensing.apj@hp.com
- 2. For email Subject, enter HP Embedded Capture License Migration request.
- 3. Attach the **deviceID.csv** file to the email.
- 4. Include the following in the email body:
  - New Entitlement Order Number (EON)
  - Quantity of licenses to activate

**NOTE:** License support will generate a .zip file with licenses. This will be emailed to you.

**STEP 6** Once you receive the license keys .zip file, follow the steps below to complete the activation.

From the Administrator PC:

- a. Unzip the licenses file to a local folder.
- b. Open the HP Embedded Capture Installer v1.4.0. Go to the Execution tab and with your device list defined, select Uninstall HP Embedded Capture. This will remove HP Embedded Capture v1.3.X and the workflow from the devices.

| Embedded Capture Ir                                 | istaller                                                                                                    |
|-----------------------------------------------------|----------------------------------------------------------------------------------------------------|
| Device list Execution                               | d Capture Installer<br>1.0                                                                                            |
| A Launch an exec                                    | ution                                                                                                    |
| Device list to dep<br>From device lis<br>From file: | t designer:                                                                                                    |
| Workflow to exe                                     | cute                                                                                                    |
| Operation:                                          | Collect Device ID                                                                                                    |
| 🔲 Validate SSL G                                    | Uninstall HP Embedded Capture                                                                                         |
| Execution mode                                      | Opload HP Embedded Capture workflow<br>Remove HP Embedded Capture workflow<br>Sync HP Embedded Capture plugins folder |

c. Now select Install HP Embedded Capture.

| Workflow to    | execute                                                                                  |
|----------------|------------------------------------------------------------------------------------------|
| Operation:     | Install HP Embedded Capture 👻                                                            |
| Licenses folde | Collect Device ID Install HP Embedded Capture                                            |
| Execution mo   | Uninstall HP Embedded Capture<br>Upload HP Embedded Capture workflow                     |
| Launch nov     | Remove HP Embedded Capture workflow                                                      |
| C Schedule e   | Sync HP Embedded Capture plugins folder<br>Upload HP Embedded Capture localization folde |
| Date:          | Select a date 15                                                                         |

d. Browse to the unzipped Licenses folder path and click Submit.

| Operation:    | Install HP Embedded Captu | irē 🔻          |
|---------------|---------------------------|----------------|
| iconcor fold  | en cilicenses             | and the second |
| icenses toto  | er, erneenses             |                |
| Cicenses Iolo |                           |                |

e. Select Upload HP Embedded Capture Workflow. Navigate to select your EC Workflow and click Open.

### f. Click Submit

| Device list Executi | on                            | -  |           |        |
|---------------------|-------------------------------|----|-----------|--------|
| + Launch an exe     | cution                        | Îń | Execution | histor |
| Device list to de   | eploy                         |    |           |        |
| From device I       | list designer:                |    |           |        |
| C From file:        |                               |    |           |        |
| Workflow to ex      | ecute                         |    |           |        |
| Operation:          | Upload HP Embedded Ca; 🔹      |    |           |        |
| EC Workflow:        | C:\Users\name\Doc             |    |           |        |
| Validate SSL        | Certificates (Trusted Secure) |    |           |        |
| Execution mod       | e                             |    |           |        |
| Launch now          |                               |    |           |        |
| Schedule exe        | cution at:                    |    |           |        |
| Date:               | Select a date                 |    |           |        |
| Time (hh:mm         | ): 00:00                      |    |           |        |
| Windows task so     | heduler:                      |    |           |        |
| Name:               |                               |    |           |        |
| Description:        |                               |    |           |        |
|                     |                               |    | -         | 6      |
| <b>X</b>            | Clear Submit                  |    | •         |        |

**STEP 7** Complete the upgrade process by doing the following:

- 1. Uninstall v1.3 of EC Workflow Designer and EC TWAIN (if installed).
- 2. Install v1.4 of EC Workflow Designer and EC TWAIN.

**NOTE:** Installation of EC TWAIN is optional.